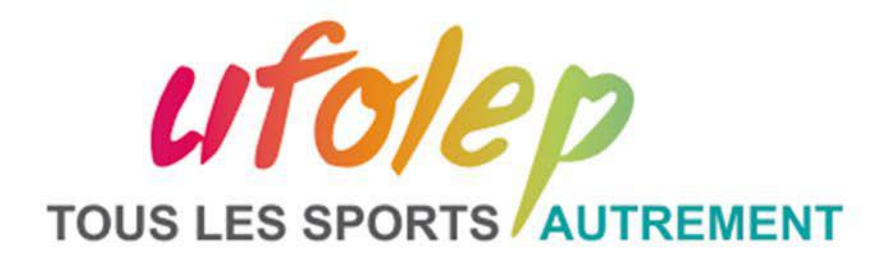

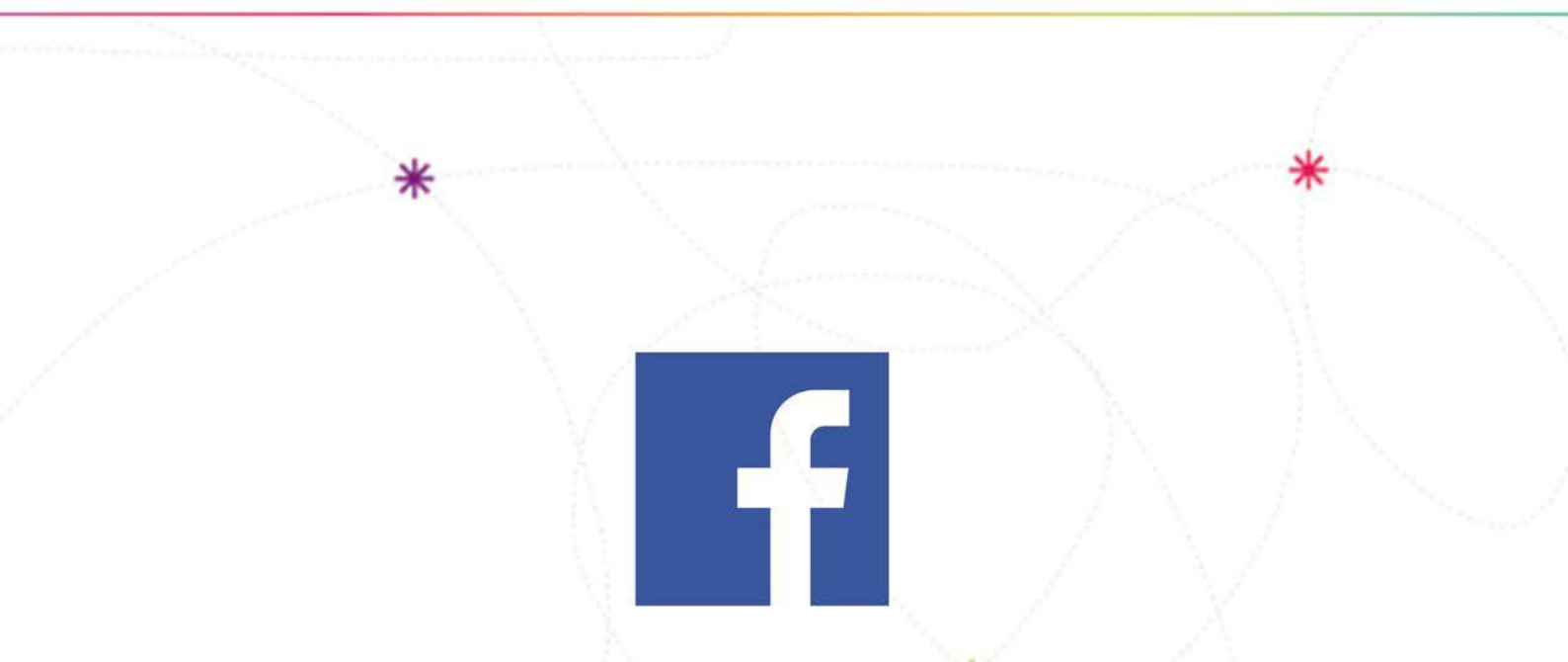

# **COMMENT "VÉRIFIER" UNE PAGE FACEBOOK ?**

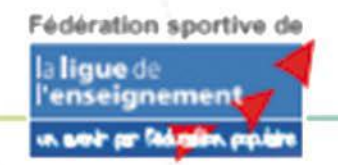

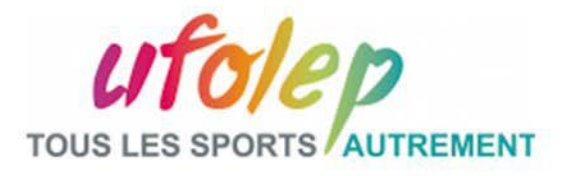

Le badge de vérification gris 💙 atteste de l'authenticité de la Page d'une entreprise ou d'une organisation. Pour obtenir ce badge vous devez être Administrateur de la Page c'est-à-dire à l'origine de sa création.

- Tout d'abord, afin de pouvoir l'obtenir, votre Page Facebook doit :
- être publiée
- avoir une photo de profil et une photo de couverture
- avoir des publications

### POUR VÉRIFIER VOTRE PAGE : 1. CLIQUEZ SUR PARAMÈTRES EN HAUT DE VOTRE PAGE

| f    |               |               |              |              |             |        | Paramétres D | econnection |
|------|---------------|---------------|--------------|--------------|-------------|--------|--------------|-------------|
| Page | Bolte de réce | Notifications | Statistiques | Outils de pu | Espece Pubs | Plus + | Paramètres   | Alde •      |

# 2. DANS "GÉNÉRAL", CLIQUEZ SUR "VÉRIFICATION DE LA PAGE"

| Général                                     | Visibilité de la Page                                         | Page publiée                                                                                                    | Modifier |
|---------------------------------------------|---------------------------------------------------------------|----------------------------------------------------------------------------------------------------|----------|
| J# Messageria                               | Verification de la Page                                       | Page non vizifiés                                                                                                    | Modifier |
| ₽ Infos sur la Page                         | Publications des visiteurs                                    | Tout le munde peut publier son la Page.<br>Tout le munde peut ajouter des physics et des viciées sur la Page.                                                                                                    | Modifier |
| Modeles et onglets                          | Audience du fil d'actualite et<br>visibilité des publications | La possibilité d'affrer l'aufience pointielle da fil d'actualité et de<br>limiter la visibilité de vas publications est désactivée                                                                                                    | Modifier |
| # Attribution des publications              | Partane de publications et                                    | Le nariane des rathérations dans les straises aut articol                                                                                                    | Mother   |
| Notifications                               | de stories                                                    | The Business shows a second second seco |          |
| Plate-forme Messenger                       | Messages                                                      | Les gens provent contacter ma Page on privé.                                                                                                    | Modifier |
| 1 Rôles de la Page                          | Possibilité d'identification                                  | Soulles les personnes géraré ma l'age peuvent y identifier des<br>photos.                                                                                                    | Modifier |
| Personnes et autres Pages                   | Identifications de cette Page                                 | Les personnes et les autres Pages pesvent identifier ma Page                                                                                                    | Modifier |
| $\underline{x}^*$ Audience de Page préférée | Lieu de la Page pour les<br>effets                            | D'autres personnes peuvent utiliser le lieu de votre Page pour les<br>déces et les effets photo et vidéo                                                                                                    | Modifier |
| <ul> <li>Autorisations</li> </ul>           | Restrictions likes au pays                                    | La Page est visible pour tous                                                                                                    | Modifer  |
| 1/2 Contenu de marque                       | Restrictions liées à l'âge                                    | La Page est visible pour tous.                                                                                                    | Modifier |
| Instagram                                   | Moderation de la Page                                         | Average must select billion of you may Prote-                                                                                                    | Martine  |

# 3. CLIQUEZ SUR "VÉRIFIEZ CETTE PAGE"

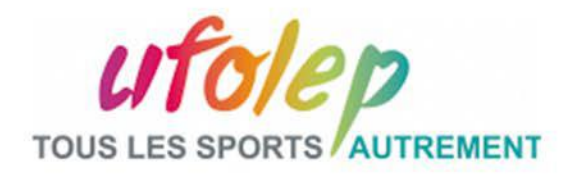

| Page | Boite de réce Notifications S  | Statistiques Outils de publ I                                 | Espace Pubs Plus - Paramét                                                                                                    | res Aide - |
|------|--------------------------------|---------------------------------------------------------------|----------------------------------------------------------------------------------------------------|------------|
|      | 🔅 Général                      | Visibilité de la Page                                         | Page publiée                                                                                                    | Modifier   |
|      | 🕮 Messagerie                   | Vérification de la Page                                       | Les Pages vérifiée sont mieux placées dans les résultats de recherc                                                                  | he.        |
|      | 🎤 Infos sur la Page            | Publications des visiteurs                                    | Tout le monde peut publier sur la Page.                                                                                              | Modifier   |
|      | Modèles et onglets             |                                                               | Tout le monde peut ajouter des photos et des vidéos sur la Page.                                                                     |            |
|      | F Attribution des publications | Audience du fil d'actualité et<br>visibilité des publications | La possibilité d'affiner l'audience potentielle du fil d'actualité et de<br>limiter la visibilité de vos publications est désactivée | Modifier   |

# 4. SAISISSEZ UN NUMÉRO DE TÉLÉPHONE RÉPERTORIÉ POUR VOTRE ENTREPRISE, VOTRE PAYS, AINSI QU'UNE LANGUE

| -         | Entrez un numéro de té                                                                                                    | léphone                                                                                             |                                                                                                    |                                |
|-----------|----------------------------------------------------------------------------------------------------|----------------------------------------------------------------------------------------------------|----------------------------------------------------------------------------------------------------|--------------------------------|
|           | Entrez un numéro de téléph                                                                                                    | none public pour vo                                                                                 | tre entreprise ou organisatio                                                                                    | n.                             |
|           | Nous vous appellerons avec<br>trouvez bien dans l'entreprise<br>Votre confidentialité est impo<br>pour la vérification seulement | un code de vérificatio<br>e ou l'organisation qu<br>rtante pour nous. Vot<br>t et ne sera pas parta | n pour confirmer que vous vou<br>e cette Page représente.<br>re numéro de téléphone est util<br>gé publiquement. | s dans les rê<br>isê           |
| 5         | Numéro de téléphone<br>professionnel                                                                                             | +33                                                                                                 |                                                                                                    | at des vider                   |
| lications | Extension (facultatif)                                                                                                    |                                                                                                    |                                                                                                    | ielle du fil c<br>it désactivé |
|           | Pays                                                                                                    | France (+33)                                                                                        | Ŧ                                                                                                    | pries est ac                   |
| anger     | Langue de l'appel                                                                                                    | Français (France)                                                                                   | •                                                                                                    | n privě.                       |
|           | En continuant, vous acceptez d<br>susmentionné, ainsi que tout fra                                                               | e recevoir un appel aut<br>lis de votre opérateur n                                                 | omatique de Facebook au numéro<br>ésuitant de cet appel.                                                         | )<br>beuvent y id              |
| as Pages  | Vérifiez plutôt cette Page ave<br>documents.                                                                                     | Ann                                                                                                 | uler Appelez-moi mainten                                                                                         | ant vent identif               |
| préférée  | the second second second second second second second second second second second second second second second se                  |                                                                                                    |                                                                                                    |                                |

# 5. CLIQUEZ SUR «APPELEZ-MOI MAINTENANT» POUR PERMETTRE À FACEBOOK DE VOUS DONNEZ UN CODE DE VÉRIFICATION

# 6. SAISISSEZ LE CODE DE VÉRIFICATION À QUATRE CHIFFRES ET CLIQUEZ SUR «CONTINUER»

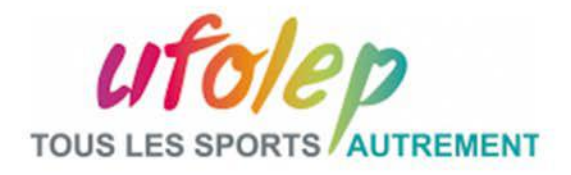

Si vous préférez vérifier votre Page à l'aide d'un document d'entreprise (par exemple, une facture de téléphone) :

# SUIVEZ LES ÉTAPES CI-DESSUS MAIS :

# 4. CLIQUEZ SUR «VÉRIFIEZ PLUTÔT CETTE PAGE AVEC DES DOCUMENTS» EN BAS À GAUCHE AU LIEU DE «APPELEZ-MOI MAINTENANT»

|           | Entrez un numéro de té                                                                                                    | léphone                                                                                                 | 1100                                                                                                    |                                   |
|-----------|----------------------------------------------------------------------------------------------------|----------------------------------------------------------------------------------------------------|----------------------------------------------------------------------------------------------------|-----------------------------------|
|           | Entrez un numéro de télépi                                                                                                    | hone public pour vot                                                                                    | re entreprise ou organisatio                                                                                 | n.                                |
|           | Nous vous appellerons avec<br>trouvez bien dans l'entreprise<br>Votre confidentialité est impo<br>pour la vérification seulemen | un code de vérification<br>e ou l'organisation que<br>rtante pour nous. Votr<br>t et ne sera pas partas | n pour confirmer que vous vou<br>cette Page représente.<br>e numéro de téléphone est uti<br>gé publiquement. | <sub>IS</sub> Jans les ré<br>lisé |
| 5         | Numéro de téléphone<br>professionnel                                                                                            | +33                                                                                                    |                                                                                                    | et des vidè                       |
| lications | Extension (facultatif)                                                                                                    |                                                                                                    |                                                                                                    | ielle du fil c<br>4 désactivé     |
|           | Pays                                                                                                    | France (+33)                                                                                            | *                                                                                                    | ories est ac                      |
| enger     | Langue de l'appel                                                                                                    | Français (France)                                                                                       | *                                                                                                    | n privé                           |
|           | En continuant, vous acceptez d<br>susmentionné, ainsi que tout fra                                                              | e recevoir un appel auto<br>ais de votre opérateur ré                                                   | matique de Facebook au numér<br>suitant de cet appel.                                                        | o<br>beuvent y is                 |
| es Pages  | Vérifiez plutôt cette Page ave<br>documents.                                                                                    | ac des Annu                                                                                             | Iler Appelez-moi mainten                                                                                     | ant vent identif                  |
| préférée  |                                                                                                    |                                                                                                    |                                                                                                    |                                   |

### 5. IMPORTEZ ENSUITE UNE PHOTO D'UN DOCUMENT OFFICIEL SUR LEQUEL FIGURENT LE NOM ET L'ADRESSE DE VOTRE ENTREPRISE

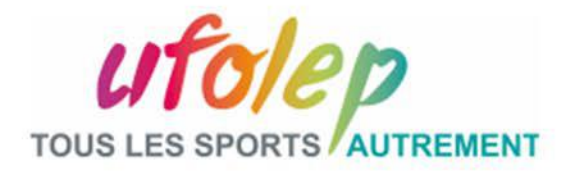

|                                                                                                    | den se se se se se se se se se se se se se                                                                                                    | and a second                   | No. 10 Contraction                                                    |            |
|----------------------------------------------------------------------------------------------------|----------------------------------------------------------------------------------------------------|--------------------------------|-----------------------------------------------------------------------|------------|
| Veuillez importer une                                                                                                    | e photo d'un document offi                                                                                                    | ciel faisant a                 | ipparaître le nom et                                                  |            |
| 'adresse de votre er                                                                                                    | ntreprise ou organisation.                                                                                                    | Cela nous ai                   | dera à confirmer que                                                  | vous       |
| êtes un représentan                                                                                                    | t autorisé de                                                                                                    |                                |                                                                       |            |
| Documents que vou                                                                                                    | s pouvez utiliser :                                                                                                    |                                |                                                                       |            |
| <ul> <li>Facture de télépho</li> </ul>                                                                                                    | one ou d'électricité de l'ent                                                                                                    | reprise                        |                                                                       |            |
| Permis d'exploitat                                                                                                    | on                                                                                                    |                                |                                                                       |            |
| Manager de Anne a                                                                                                    | rofessionnelle                                                                                                    |                                |                                                                       |            |
| <ul> <li>Numero de taxe p</li> </ul>                                                                                                    |                                                                                                    |                                |                                                                       |            |
| Inscription au regi                                                                                                    | stre du commerce                                                                                                    |                                |                                                                       |            |
| <ul> <li>Numero de taxe p</li> <li>Inscription au regi</li> <li>Documents d'enre</li> <li>Votre vie privée est i</li> </ul>                                                                                                    | stre du commerce<br>gistrement de l'entreprise<br>mportante pour nous. Nou                                                                                                    | s utiliserons                  | ce document uniquer                                                   | ment       |
| <ul> <li>Numero de taxe p</li> <li>Inscription au regi</li> <li>Documents d'enre</li> <li>Votre vie privée est i<br/>pour vérifier votre er<br/>publiquement.</li> </ul>                                                                                                    | stre du commerce<br>gistrement de l'entreprise<br>mportante pour nous. Nou<br>treprise et nous ne le part<br>sur l'entreprise                                                    | s utiliserons<br>agerons ni n  | ce document uniquer<br>e le posterons jamais                          | ment       |
| <ul> <li>Numero de taxe p</li> <li>Inscription au regi</li> <li>Documents d'enre</li> <li>Votre vie privée est i<br/>pour vérifier votre er<br/>publiquement.</li> </ul>                                                                                                    | stre du commerce<br>gistrement de l'entreprise<br>mportante pour nous. Nou<br>treprise et nous ne le part<br>sur l'entreprise                                                    | s utiliserons<br>agerons ni n  | ce document uniquer<br>e le posterons jamais                          | ment       |
| <ul> <li>Numero de taxe p</li> <li>Inscription au regi</li> <li>Documents d'enre</li> <li>Votre vie privée est i<br/>pour vérifier votre er<br/>publiquement.</li> <li>Documentation</li> <li>Veuillez télécharg<br/>formats suivants</li> </ul>                            | stre du commerce<br>gistrement de l'entreprise<br>mportante pour nous. Nou<br>treprise et nous ne le part<br>sur l'entreprise<br>er un fichier dans l'un des                     | is utiliserons<br>agerons ni n | ce document uniquer<br>e le posterons jamais<br>Télécharger le fichie | er         |
| <ul> <li>Numero de taxe p</li> <li>Inscription au regi</li> <li>Documents d'enre</li> <li>Votre vie privée est i</li> <li>pour vérifier votre er</li> <li>publiquement.</li> </ul> Documentation Veuillez télécharg formats suivants : doc. docx. pdf                       | stre du commerce<br>gistrement de l'entreprise<br>mportante pour nous. Nou<br>treprise et nous ne le part<br>sur l'entreprise<br>er un fichier dans l'un des                     | s utiliserons<br>agerons ni n  | ce document uniquer<br>e le posterons jamais<br>Télécharger le fichie | nent<br>er |
| <ul> <li>Numero de taxe p</li> <li>Inscription au regi</li> <li>Documents d'enre</li> <li>Votre vie privée est i</li> <li>pour vérifier votre er</li> <li>publiquement.</li> </ul> Documentation Veuillez télécharg formats suivants : .doc, .docx, .pdf, .                 | stre du commerce<br>gistrement de l'entreprise<br>mportante pour nous. Nou<br>treprise et nous ne le part<br>sur l'entreprise<br>er un fichier dans l'un des<br>ipg, .jpeg, .png | s utiliserons<br>agerons ni n  | ce document uniquer<br>e le posterons jamais<br>Télécharger le fichie | er         |
| <ul> <li>Numero de taxe p</li> <li>Inscription au regi</li> <li>Documents d'enre</li> <li>Votre vie privée est i<br/>pour vérifier votre en<br/>publiquement.</li> <li>Documentation</li> <li>Veuillez télécharg<br/>formats suivants :<br/>.doc, .docx, .pdf, .</li> </ul> | stre du commerce<br>gistrement de l'entreprise<br>mportante pour nous. Nou<br>treprise et nous ne le part<br>sur l'entreprise<br>er un fichier dans l'un des<br>jpg, jpeg, png   | s utiliserons<br>agerons ni n  | ce document uniquer<br>e le posterons jamais<br>Télécharger le fichie | er         |

## 6. VOUS RECEVREZ UNE NOTIFICATION OU UN E-MAIL CONCERNANT LE STATUT DE VOTRE VÉRIFICATION D'ICI QUELQUES JOURS